## SOP for Adding a Nucleus to a VNMRJ account

- 1. Log into your account and open VNMRJ
- 2. Open a CARBON experiment
- 3. Select Channels from the Acquire tab
- 4. Enter the Nucleus/Freq field, e.g., Se77 Press set
- 5. In the command field enter pslabel='Se77' and press enter
- 6. Select Tool/Study Clones/Clone Current Experiment from the menu bar
  - a. In the popup GUI if this is the first time adding a nucleus select **New Tabname** in the Tabname field

Type in **Others** and enter **Se77** in the StudyName field and press **Save/Update** 

b. In the popup GUI if this is *not* the first time adding a nucleus select **Others** in the Tabname field

In the StudyName field enter Se77 and press Save/Update

- 7. Press Close to exit the GUI
- 8. The new nucleus will now be available as a selectable experiment in the Experiment Selector under Others.

This SOP provides the exact description for adding <sup>77</sup>Se. When adding other nuclei substitute the Se77 with the nuclei isotope of interest with isotope number after the nuclei label. When adding deuterium the code **lk** is used with no number not H2.